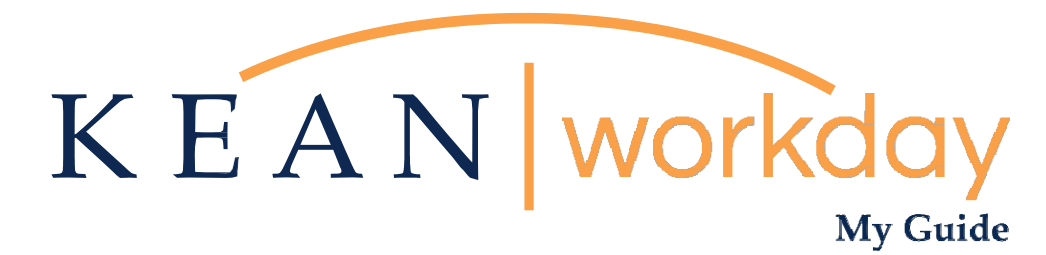

# **Viewing Your Time Off Plans & Balances**

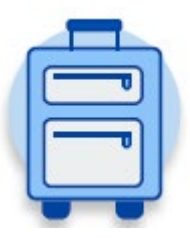

<u>This Kean Workday MyGuide is intended for the</u> <u>following users:</u>

All Kean University Employees

## **Viewing Your Time Off Plans and Balances**

| Absence Dashboard                                                 | 3   |
|-------------------------------------------------------------------|-----|
| Time Off Plans:<br>AFT, CWA, IFPTE, NJPBA, NJLESA, NJSOLEA UNIONS | 3   |
| Time Off Plans:<br>MANAGEMENT & CONFIDENTIAL SECRETARIES          | 4   |
| Detailed View of Time Off Plans & Balances                        |     |
| Record of Time Used                                               | 5-6 |
| Navigating to Time Off                                            | 6-7 |

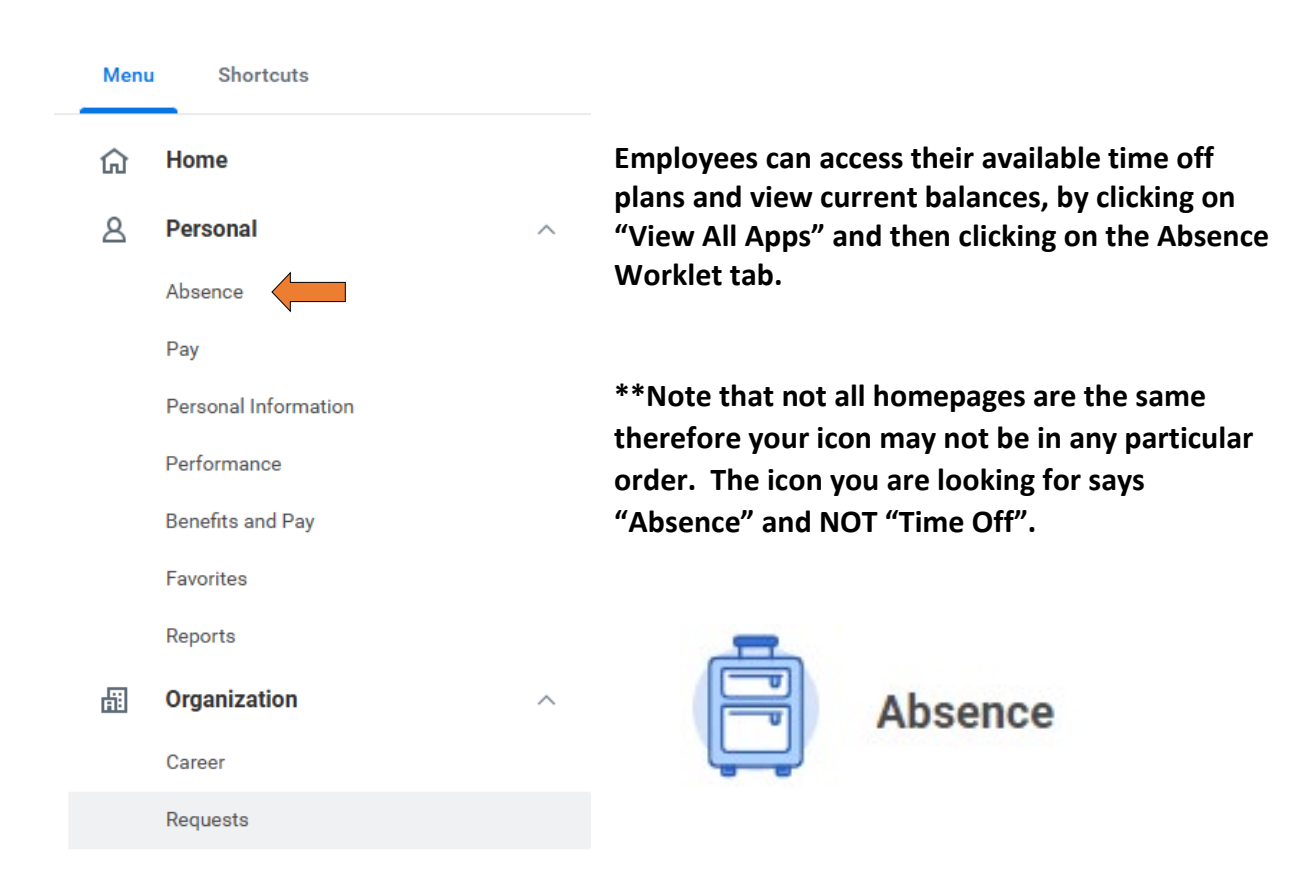

| Request                              | External Links                      | Absence Dashboard                                       |
|--------------------------------------|-------------------------------------|---------------------------------------------------------|
| Request Absence                      | State Holidays 2024                 |                                                         |
| Correct My Absence                   | Pay Period Schedule 2024            | On the bottom right of the                              |
| Request Return from Leave of Absence | Leave of Absence Forms and Policies | small box will display an<br>overview of the employee's |
| View                                 | Available Balance as of Today       | time.                                                   |
| My Absence                           | Available                           | Available time off plans and                            |
| Absence Balance                      | 34.5 Hours - Compensatory           | plan balances will vary for<br>each employee based on   |
|                                      | 11 Hours - Personal                 | their employment type (full                             |
|                                      | 1,079.75 Hours - Sick - January     | union classification.                                   |
|                                      | 130.34 Hours - Vacation - January   |                                                         |

## The following are the general guidelines that provide a breakdown of each time off plan. Please note that there may be exceptions to one or more of the rules below.

# AFT, CWA, IFPTE , NJPBA, NJLESA, NJSOLEA UNIONS

#### "Sick – January" Plan

Refers to the employee's Sick time allotment, which is credited in full to employees within the above Unions annually as of January 1. Please note that the full year's balance assumes continued employment with the University.

#### "Vacation – January" Plan

Refers to the employee's yearly Vacation time allotment, which is credited in full to employees within the above Unions annually as of January 1. Please note that the full year's balance assumes continued employment with the University.

# "Bereavement – January" Plan \*NOTE: Does NOT apply to Managers, AFT Faculty/Staff, or Campus Police Officers

Refers to the employee's yearly Bereavement time alottment. Employees eligible for bereavement leave will receive one (1) bereavement day per year, credited annually as of January 1. The day can be used in the event of the death of an immediate familty member before utilizing sick time. Bereavement leave does not accumulate and unused time will not be carried over or paid out upon separation.

#### MANAGEMENT & CONFIDENTIAL SECRETARIES

#### "Sick – July" Plan

Refers to the employee's Sick time allotment, which is credited in full annually as of July 1. Please note that the full year's balance assumes continued employment with the University.

## "Vacation – July" Plan

Refers to the employee's yearly Vacation time allotment, which is credited in full annually as of July 1. Please note that the full year's balance assumes continued employment with the University.

| Request                              | External Links                      | Detailed view of Time                                                          |
|--------------------------------------|-------------------------------------|--------------------------------------------------------------------------------|
| Request Absence                      | State Holidays 2024                 |                                                                                |
| Correct My Absence                   | Pay Period Schedule 2024            | For a more detailed                                                            |
| Request Return from Leave of Absence | Leave of Absence Forms and Policies | record of your time off<br>plans and balances as of<br>today's date, under the |
| √iew                                 | Available Balance as of Today       | "View" heading, select<br>"Absence Balance".                                   |
| My Absence                           | Available                           | <b>^</b>                                                                       |
| Absence Balance                      | 34.5 Hours - Compensatory           |                                                                                |
|                                      | 11 Hours - Personal                 |                                                                                |
|                                      | 1,079.75 Hours - Sick - January     |                                                                                |
|                                      | 130.34 Hours - Vacation - January   |                                                                                |

#### The Absence Balance tab opens to the detailed view of your time off plan balances as shown below

Time Off Balance Keanu Cougar ....

Balance As Of Date 09/04/2024

Values displayed are based on the Balance As Of Date entered. To view details drill down on Year to Date values.

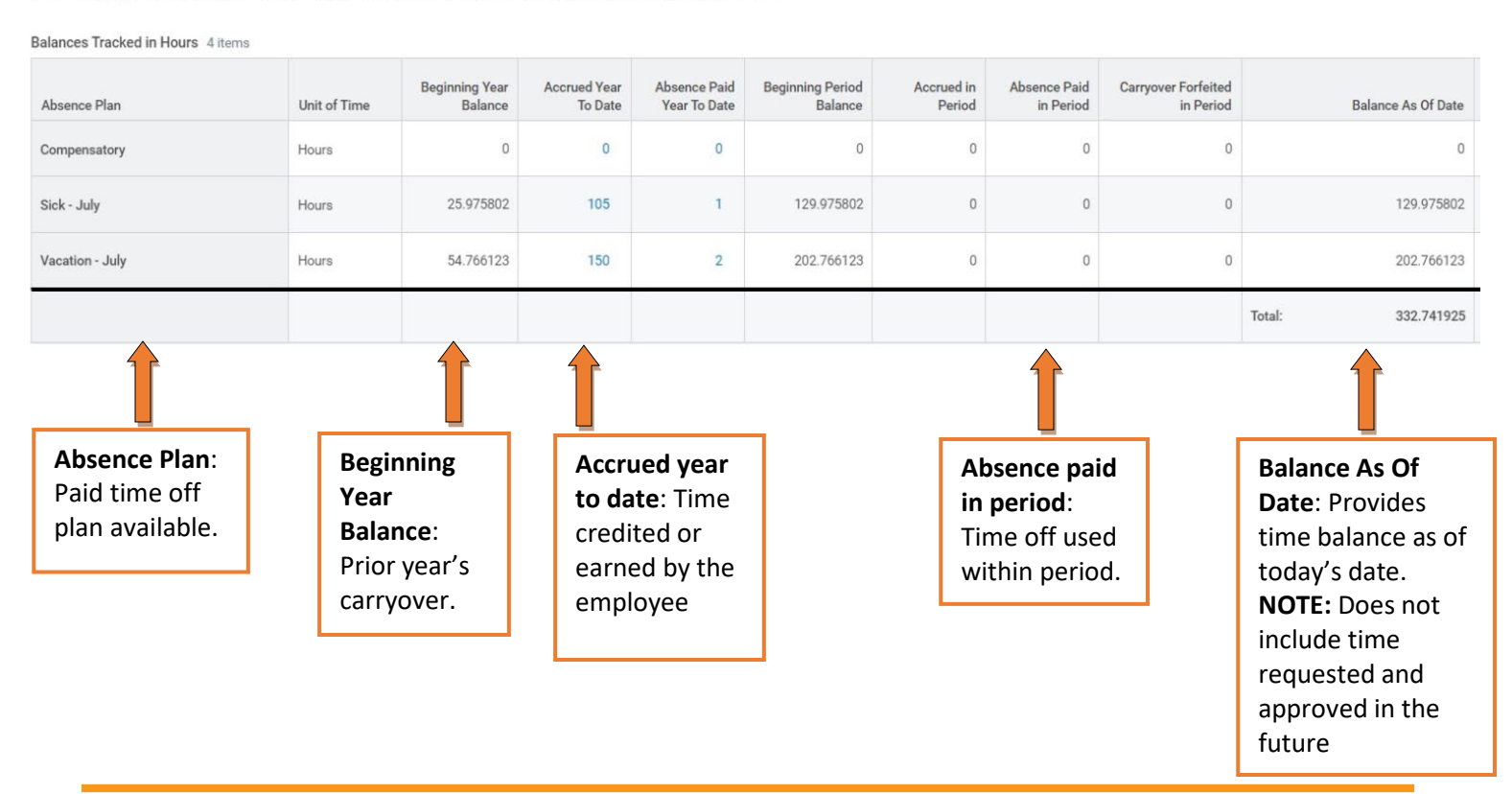

| Request                              | External Links                                     |   |  |  |
|--------------------------------------|----------------------------------------------------|---|--|--|
| Request Absence                      | State Holidays 2024                                |   |  |  |
| Correct My Absence                   | Pay Period Schedule 2024                           |   |  |  |
| Request Return from Leave of Absence | Leave of Absence Forms and Policies                |   |  |  |
| View                                 | Available Balance as of Today                      |   |  |  |
| My Absence                           | Does not include future absence requests Available | ^ |  |  |
| Absence Balance                      | 34.5 Hours - Compensatory                          |   |  |  |
|                                      | 11 Hours - Personal                                |   |  |  |
|                                      |                                                    |   |  |  |
|                                      | 1,079.75 Hours - Sick - January                    |   |  |  |

## **Record of Time Used**

To review a record of your time used for the year, under the "View" heading, select "My Absence".

### The image below provides a detailed outline of the time an employee has used.

My Absence Keanu Cougar .

| rganization Kean >> Student Life<br>Ianager(s) |                 |                 |             |             |           |              |         |          |  |
|------------------------------------------------|-----------------|-----------------|-------------|-------------|-----------|--------------|---------|----------|--|
| Absence Requests 13 items                      |                 |                 |             |             |           |              |         |          |  |
| Date                                           | Day of the Week | Туре            | Start Time  | End Time    | Requested | Unit of Time | Comment | Status   |  |
| 08/08/2024                                     | Thursday        | Vacation - July | 03:30:00 PM | 05:30:00 PM | 2         | Hours        |         | Approved |  |
| 07/23/2024                                     | Tuesday         | Sick - July     |             |             | 1         | Hours        |         | Approved |  |
| 06/20/2024                                     | Thursday        | Sick - July     | 08:30:00 AM | 10:00:00 AM | 1.5       | Hours        |         | Approved |  |
| 06/17/2024                                     | Monday          | Sick - July     |             |             | 7         | Hours        |         | Approved |  |
| 05/23/2024                                     | Thursday        | Vacation - July | 04:00:00 PM | 05:30:00 PM | 1.5       | Hours        |         | Approved |  |
|                                                |                 |                 |             |             |           |              |         |          |  |

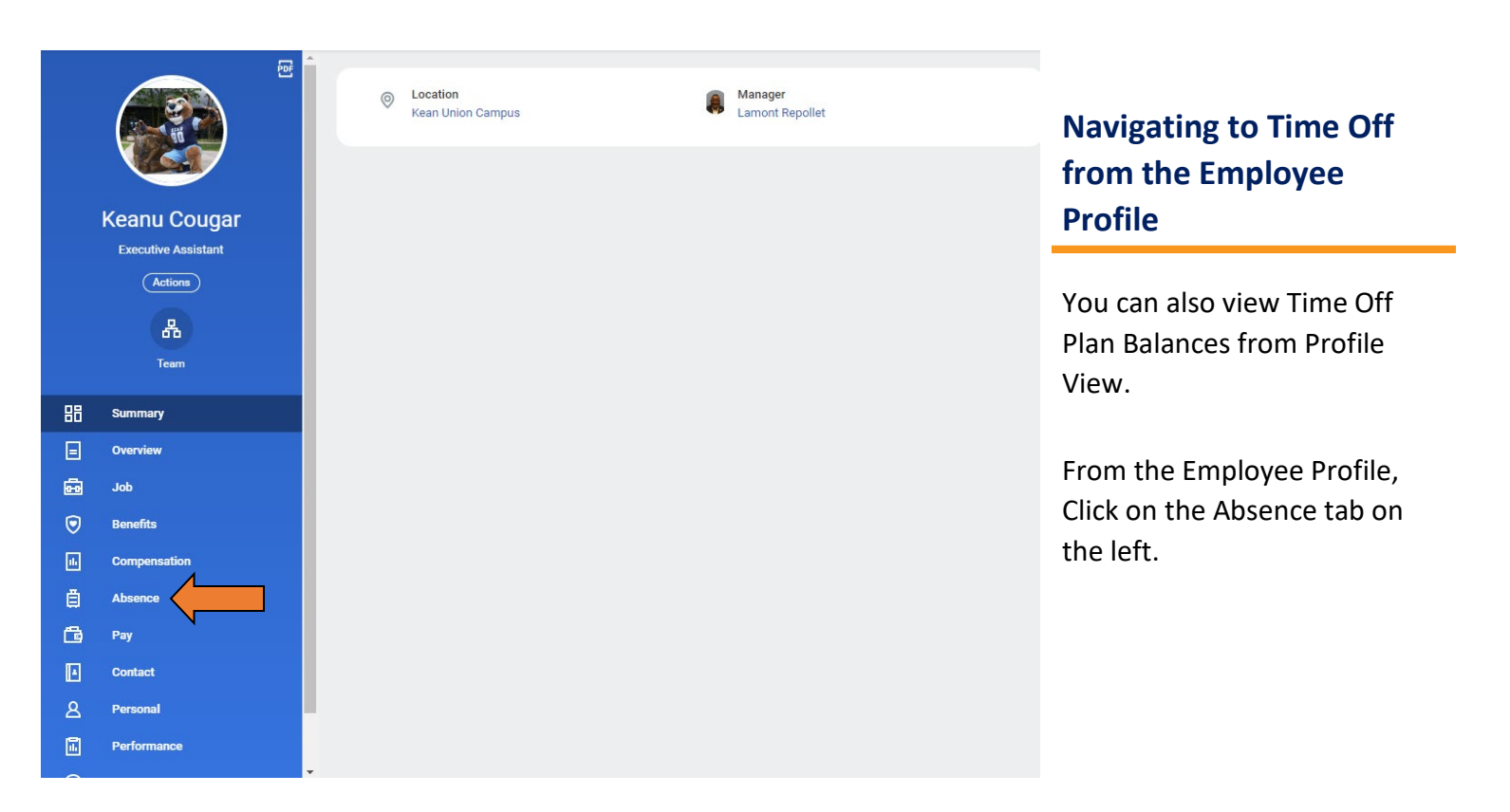

# Navigating to Time Off from the Employee Profile - Continued

This tab allows the user to access their "Absence Requests" as well as "Absence Balance" as shown below.

| Ab                                       | Absence Requests Absence Balance                    |            |                                                                 |                    |          |             |             |           |                 |
|------------------------------------------|-----------------------------------------------------|------------|-----------------------------------------------------------------|--------------------|----------|-------------|-------------|-----------|-----------------|
|                                          | Î                                                   |            | Î                                                               |                    | _        |             |             |           |                 |
| Abse<br>Show<br>off us<br>Leave<br>infor | nce Re<br>vs overa<br>sed, as<br>e of Abs<br>mation | quests:    | Absence<br>Balance:<br>Shows time<br>balance in<br>detailed vie | e off<br>the<br>ew |          |             | ×III IIII   | ╤┉┲╻      |                 |
|                                          | Time<br>Off                                         | Date       | referenced<br>earlier in th                                     | nis                |          | Start Time  | End Time    | Requested | Unit of<br>Time |
|                                          | Q                                                   | 08/08/2024 | guide.                                                          |                    | n - July | 03:30:00 PM | 05:30:00 PM | 2         | Hours           |
|                                          | Q                                                   | 07/23/2024 | Tuesday                                                         | Sick - J           | July     |             |             | 1         | Hours           |
|                                          | Q                                                   | 06/20/2024 | Thursday                                                        | Sick - J           | July     | 08:30:00 AM | 10:00:00 AM | 1.5       | Hours           |
|                                          | Q                                                   | 06/17/2024 | Monday                                                          | Sick - J           | July     |             |             | 7         | Hours           |

For more information on viewing and understanding the time off plan balances, please view our Workday Basics Part 2 video which is available from our Workday website.

# https://www.kean.edu/offices/human-resources/keanworkday

If you have additional questions related to the Workday time and attendance processes, please contact the following:

Time & Attendance Team:

Linnette Guardamino – (908) 737-3268 - Iguardam@kean.edu

Megan Robinson – (908) 737-3315 – merobins@kean.edu